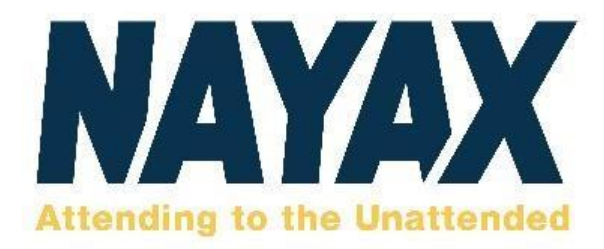

## **VPOS** Touch

All-in-one Card Reader with Touch Screen and Telemetry Device

# VPOS Touch User Manual

© Property of Nayax

All rights reserved

For more information contact www.livewellvending.co.uk

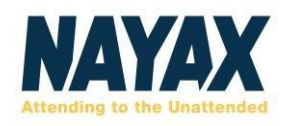

### **Table of Contents**

| General Information3                         |
|----------------------------------------------|
| Organization of the Manual3                  |
| Device Overview4                             |
| Device Summary4                              |
| Device Specifications                        |
| Device Components7                           |
| Device Serial Number8                        |
| Device Cables9                               |
| Device Connector Scheme (40-Pin)10           |
| Additional Accessories (Included in Box)10   |
| Getting Started12                            |
| Installation12                               |
| Device Dismantling12                         |
| Operating and Testing12                      |
| Configure VPOS Touch Settings in NayaxVend13 |
| Technician Mode14                            |
| Appendix 1 – Tests Prior to Repair15         |
| Appendix 2 - FCC & IC Regulations17          |
| Safety and Handling Instructions19           |
| Environmental Guidelines                     |
| Warranty and Liability19                     |
| Cleaning Instructions19                      |

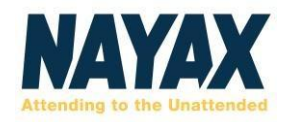

## **General Information**

This section explains the classification of the manual and the purpose for which it is intended.

#### **Organization of the Manual**

The user manual consists of six sections namely General Information, Device Overview, Getting Started, Appendix 1 – Tests Prior to Repair, Appendix 2 – FCC & IC Regulations and Safety & Handling Instructions.

General Information section explains the purpose for which the manual is intended.

Device Overview section provides an overview of the device. The summary outlines the uses of the hardware and software requirements, device configuration, and device behavior in case of any contingencies.

Getting Started section explains the first steps to start using the device.

Appendix 1 – Tests Prior to Repair section describes how to resolve the most frequent issues experienced prior to sending the device to the Nayax Laboratory.

Appendix 2 – FCC & ICC Regulations lists all the production regulations and guidelines.

Lastly, the Safety and Handling section provides guidelines on how to clean and maintain the device.

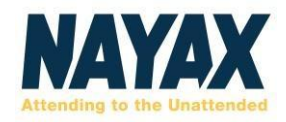

## **Device Overview**

Device Overview section provides an overview of the device, feature highlights, device specifications and much more.

#### **Device Summary**

VPOS Touch is a complete telemetry and cashless payment solution, ideally suitable for the unattended machines' market.

VPOS Touch accepts all modes of cashless payments and transmits data in real-time. The different modes of payment accepted are:

- Debit and credit cards
- Mobile and NFC

payments + Prepaid cards

Swipe, contact and contactless cards

The advantages of using the device are enabling easy installation, monitoring machines in realtime and a complete management solution. Our complete management solution consists of:

+ Inventory

Management + Machine

Management

- Transaction Monitor
- Alerts and Event

System + Reports Suite

✦ BI System

Feature Highlights

- ✦ ARM, Cortex 32-bits (M4 + M7)
- ✦ High Security Encryption System: AES / DES
- + External flash 64 MB, SD Card 4 GB, SD RAM 16
- MB + Anti-vandal with Dragontrail glass
- Shock and tilt detector
- Monitoring and alert of Power Down
- Decorative LED for Contact Smart Card slot

#### Pro Tip

The VPOS Touch has no battery and receives power via its connection to the vending machine. Strong shock or vibrations to the device may cause failure.

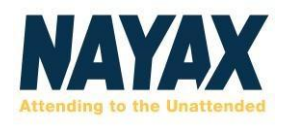

#### **Device Specifications**

| Installation Environment |                                                                                                    |                |  |
|--------------------------|----------------------------------------------------------------------------------------------------|----------------|--|
| Operating Temperature    | -20 °C to 55 °C -4°F to 131°F                                                                           |                |  |
| Storage Temperature      | -30 °C to 85 °C                                                                                         | -22°F to 185°F |  |
| Humidity                 | 25% to 95% (non-condensing                                                                              | )              |  |
| Dust & Water Resistance  | IP 55                                                                                                   |                |  |
| Flammability             | UL-94 V0                                                                                                |                |  |
| Safety                   | CE, FCC, RoHS                                                                                           |                |  |
| Physical Dimensions      |                                                                                                    |                |  |
| Height                   | 105 mm                                                                                                  | 4.1 inch       |  |
| Width                    | 84.7 mm                                                                                                 | 3.3 inch       |  |
| Depth                    | 45.3 mm                                                                                                 | 1.78 inch      |  |
| Weight                   | 230 grams                                                                                               | 8.1 ounces     |  |
| Features                 |                                                                                                    |                |  |
| Display Screen           | High quality color touch LCD Display 2.4 inch IPS, 400 nits 320 x 240 pixels + 4 LEDs + 6 Touch buttons |                |  |
| Architectutre            | ARM Technology – 2x Cortex, 32 bit, 180/216MHz                                                          |                |  |
| Audio                    | Speaker + Buzzer                                                                                        |                |  |
| Localization             | Multiple language support - LCD text & voice audio instructions                                         |                |  |
| Security                 | Support DES, 3DES, AES, RSA, ECC, SHA1 algorithms,<br>Random Number Generator                           |                |  |
| Power Supply             | 12-42V DC, 12-24V AC; 5 Watts                                                                           |                |  |
| Power Consumption        | Recommended External Power Supply: 24V DC / 2Amp.                                                       |                |  |
| Glass                    | Internal shock/tilt detector, anti-vandal Dragontrail glass,<br>anti-fingerprint coating                |                |  |
| Power-loss protection    | Super capacitors with safe shutdown mechanism                                                           |                |  |

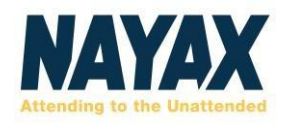

| Communication & Interfaces                                                                       |                                                                                                    |  |  |
|--------------------------------------------------------------------------------------------------|----------------------------------------------------------------------------------------------------|--|--|
| xternal Interface Ethernet, 2 X RS232 (RS232 or TTL level through SW), U device, external reader |                                                                                                    |  |  |
| Contactless                                                                                      | 13.56 MHz : NFC, MIFARE,<br>ISO 14443 Type A and B, ISO 15693, SONY® FeliCa                                                                                                  |  |  |
| Pulse Input/Output                                                                               | 6 pulse input/output interfaces + 1 Inhibit input                                                                                                    |  |  |
| External Sensors Support                                                                         | 1 Door open & 1 Temperature                                                                                                    |  |  |
| Communication                                                                                    | 3G/4G/Ethernet/NFC                                                                                                    |  |  |
| Machine Protocols                                                                                | MDB / DEX / DDCMP / Pulse / VCCS / ccTalk / JVMA                                                                                                    |  |  |
|                                                                                                  | Payments                                                                                                    |  |  |
| Contact                                                                                          | EMV Level 1 , EMV Level 2                                                                                                    |  |  |
|                                                                                                  | EMV Level 1 , FeliCa                                                                                                    |  |  |
| Contactless                                                                                      | Level 2: Visa payWave, MasterCard PayPass, Interac Flash,<br>UnionPay qPBOC, AMEX ExpressPay, JCB J/Speedy, FeliCa,<br>Interac Flash, , Discover D-PAS, CUP QuickPass, SuiCa |  |  |
| Magnetic Stripe                                                                                  | ISO 7811 and JIS I Tracks 1,2,3<br>JIS II                                                                                                    |  |  |

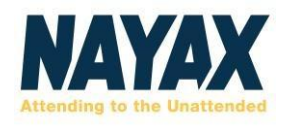

#### **Device Components**

#### **Front Panel**

Front Panel Color - Yellow / Black

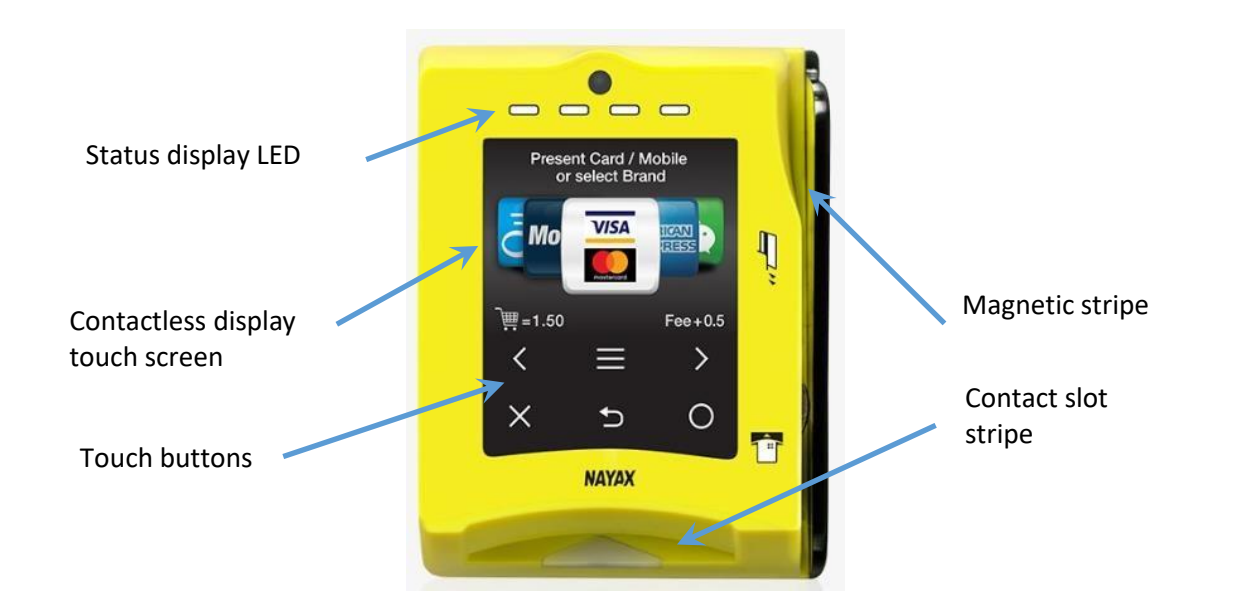

**Rear Side** 

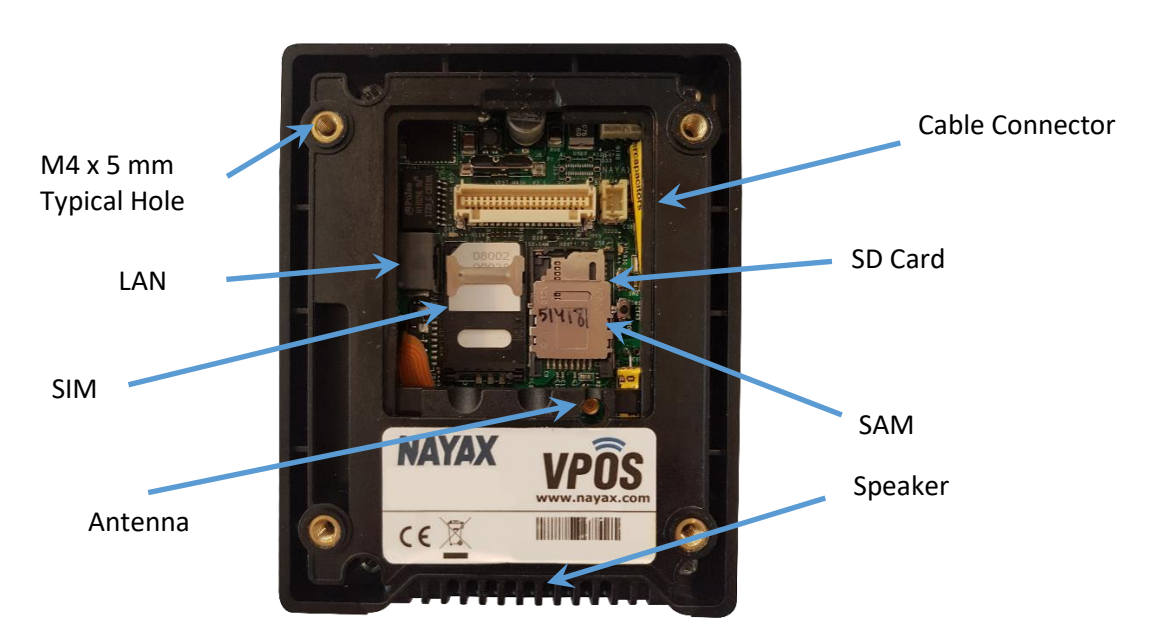

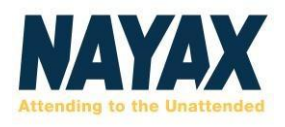

#### **Device 2D Scheme**

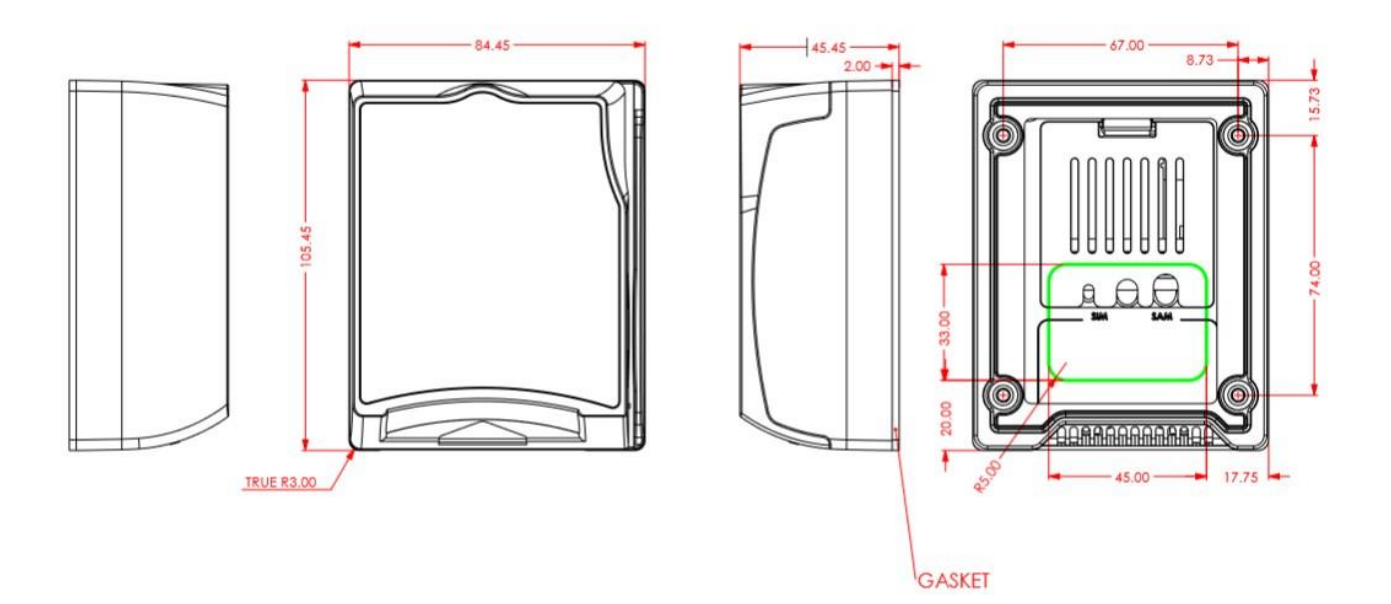

#### **Device Serial Number**

Serial number logic: PPMAPOWWYYSSSSSS

| Characters | Description                                |
|------------|--------------------------------------------|
| PP         | Product Type (E.g. For VPOS Touch -<br>04) |
| MA         | Main HW Version                            |
| PO         | POS HW Version                             |
| WW         | Week Number                                |
| YY         | Year                                       |
| SSSSSSS    | Serial                                     |

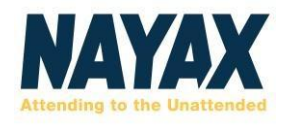

#### **Device Cables**

Nayax provides different configuration cables to suit different machines. The below table refers to each cable and its configuration

| Image                                                                                                    | Connector        | Connect to                                                                   |
|----------------------------------------------------------------------------------------------------|------------------|------------------------------------------------------------------------------|
|                                                                                                    | MDB              | MDB in vending machines                                                      |
|                                                                                                    | JVMA             | JVMA in vending machines (Japan)                                             |
|                                                                                                    | DEX              | DEX                                                                          |
|                                                                                                    | RS232 DB9 Female | Serial                                                                       |
|                                                                                                    | VPOS Touch       | Nayax VPOS Touch<br>*Refer to the device connector scheme<br>(40-pin) below. |
| and the second second sec | Contessa         | Nayax Contessa (Japan)                                                       |

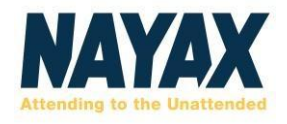

#### **Device Connector Scheme (40-Pin)**

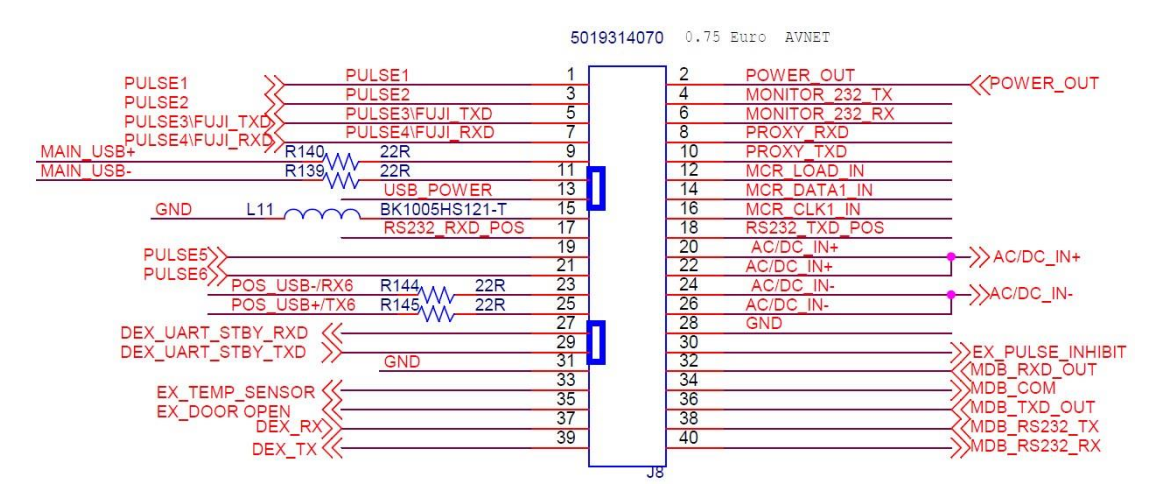

#### Additional Accessories (Included in Box)

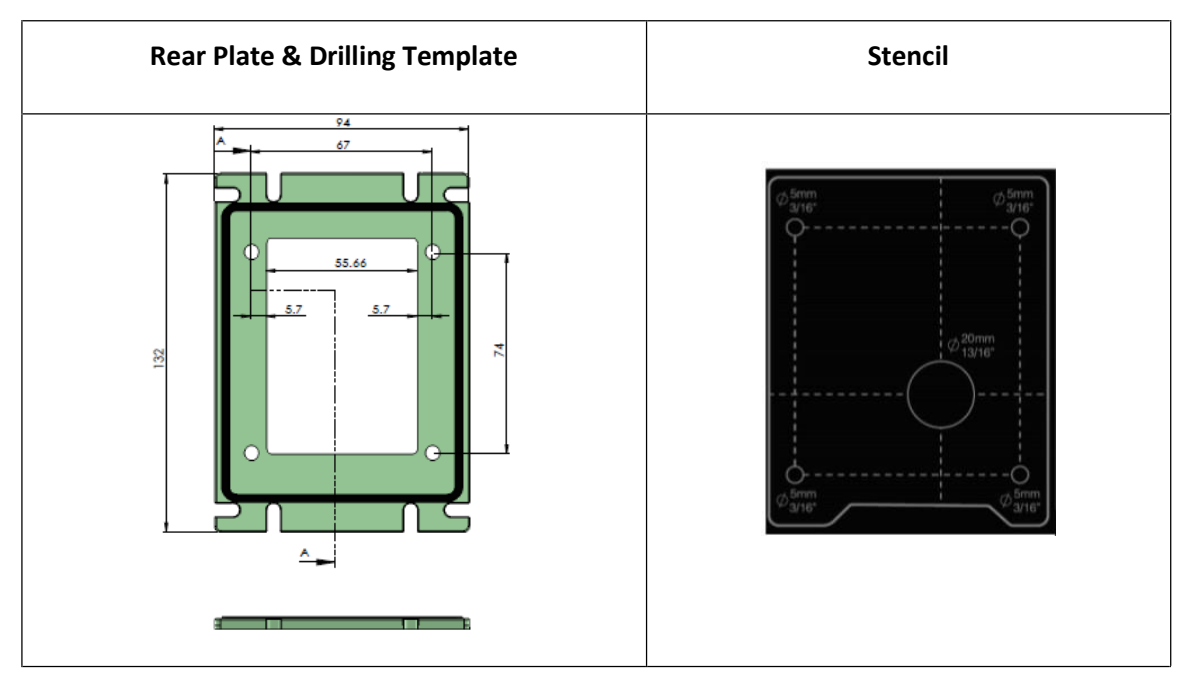

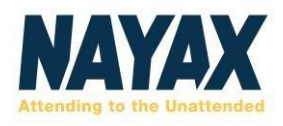

#### Additional Accessories (Optional)

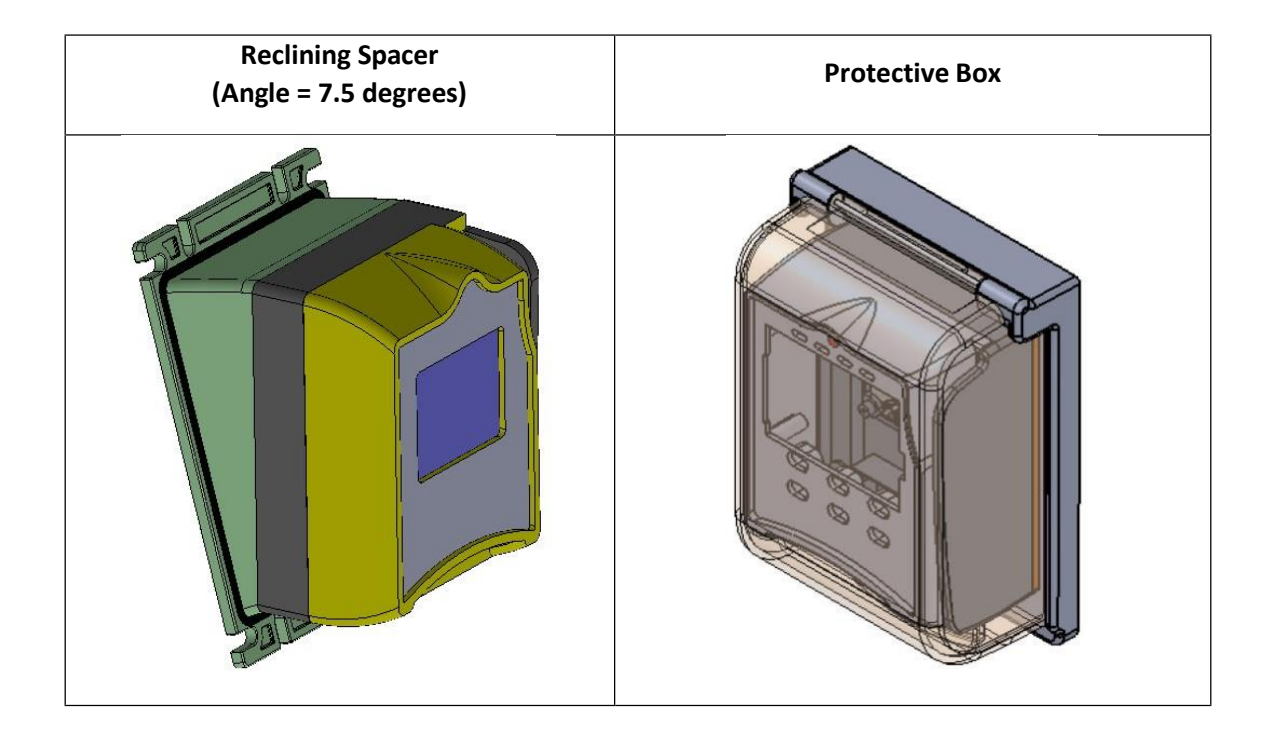

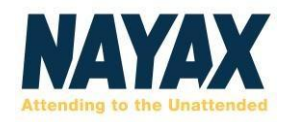

## **Getting Started**

Getting Started section briefly explains how to install the device on the machine, the operating and testing process and the different screens.

#### Installation

The latest Installation Guide version is currently available and can also be downloaded from NayaxVend. The VPOS Touch Quick Guide has been included in your box for your quick reference.

#### **Device Dismantling**

To unplug the VPOS Touch connector, you must press both sides of the releasing bridge at the same time to avoid damaging the releasing bridge.

#### **Operating and Testing**

#### Pro Tip

Before performing any checks, make sure that the machine is loaded with products and that the prices are updated in the system.

- 1. Turn on the machine.
- 2. Once the VPOS Touch is powered-up, a Self-Test is automatically initiated that performs a SIM card and Server Connectivity check.

#### • Note: If the device is not installed correctly, you may see an error message

- 3. Once the VPOS Touch is fully initialized, carry out the following trial purchases
  - a. Cash /Credit Purchase
  - b. E-money (E.g. A prepaid card transaction)

#### Once all purchases are successfully completed, the unit is fully installed and ready for use!

#### Pro Tip

In case you need to send your device to the Nayax Laboratory for review, refer to the **Error! R** eference source not found. Error! Reference source not found. Prior to Repair.

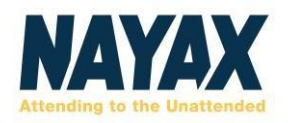

#### **Configure VPOS Touch Settings in NayaxVend**

- Refer to the below attributes used to configure the VPOS Touch device in the NayaxVend system.
- Payment Methods Controls the type of payments that are displayed on the Welcome screen (VISA, Mastercard, Apple Pay, Samsung Pay, etc.)
- + Support WEB Displays the website that is visible under the Menu Contact Us function.
- Support Phone Number Displays the phone number that is visible under the Menu
   -Contact Us function.
- + Technician Code Controls the pin code to access the Technician mode screen.
- Menu Timeout Controls the timeframe (in seconds) for the unit to return to the Welcome screen after the menu button is pressed.
- Menu Functions Controls the options to be displayed when the Menu button is pressed. It is possible to disable the Menu button entirely or display only the selected features such as:
  - I. Technician Mode
  - II. Report a Problem
  - III. Contact Us
  - IV. Device Info
  - V. Nutrition Facts
  - VI. Languages

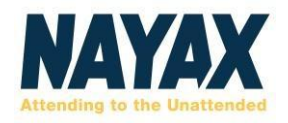

#### Technician Mode

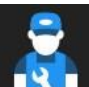

To enter the **Technician Mode** either present the Technician Card in the Idle mode or click the **Triple Bar** from the Menu. Click the **Technician Mode** button and then enter the **technician code** and click the green **OK** button.

#### **Technician Mode Commands**

Under the technician mode, three different screens are visible.

The first screen consists of two buttons that are configured by logging into the Management Suite – NayaxVend DCS.

The next two screens consist of a pre-defined collection of options that are listed below:

| lcon                  | Icon Name         | Description                                                            |  |
|-----------------------|-------------------|------------------------------------------------------------------------|--|
| 5                     | Cash Collection   | Indicates to the server that cash was collected                        |  |
|                       | Poll              | Initiate Keep Alive communication with the server                      |  |
| O                     | Reboot            | Checks for updated device version in the boot server                   |  |
| $\mathbf{i}$          | Inventory Fill    | Indicates to the server that the machine inventory<br>was filled       |  |
| Fee                   | Fee               | Defines the extra charge (convenience fee) for various payment methods |  |
| Ċ                     | Reset             | Restarts the VPOS Touch firmware                                       |  |
| <b>—</b>              | Read Audit File   | Initiates DEX read from the machine and sends it to the server         |  |
| <b>○</b> <sup>○</sup> | Advanced Settings | ings Configure additional Nayax / Felica (JP) device parameters        |  |
| (0)                   | Modem Info        | Displays modem details, version info, reception level,<br>and so on    |  |
| ≣Q                    | View Audit        | Displays DEX file on screen                                            |  |
| •••)                  | Volume            | Adjust the audio volume level                                          |  |
| Aż                    | Language Settings | Set the audio and text languages                                       |  |

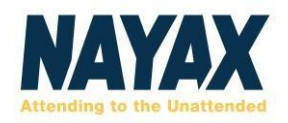

## Appendix 1 – Tests Prior to Repair

The below procedure needs to be carried out by the Operator before sending the device to be fixed at the Nayax laboratory.

- Connect the VPOS Touch Cable Connector to get power from the machine Refer to below Image 1.
- 2. Once the device starts to load, the following initiation messages are displayed:
  - I. FW OK
  - II. Init mdm
  - III. **RSSI 99** In this case there are three options to proceed:
    - a. **RSSI 99** Check the **External Antenna Adapter** connected to the board - Refer to Image 2
    - b. (SIM) / RST This could refer to a SIM issue. In that case, confirm that the Sim socket is closed securely and if required, try to replace the SIM card Refer to Image 3
    - c. **RSSI => 10** This is normal, and you can proceed to the next step.
  - IV. Mobile operator
  - V. Init GPRS
  - VI. TCPIP OK
- VII. **Gloader Test** In case you need to install a new Firmware Version it will run:
  - a. Gloader x.x.x TCPIP OK
  - b. Running FW ... TCPIP OK
- VIII. Nayax
- IX. Ready

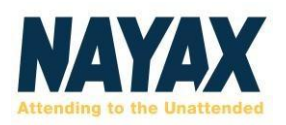

| Image<br>No. | Title                                                | Image | Description                                                                                                    |
|--------------|------------------------------------------------------|-------|----------------------------------------------------------------------------------------------------|
| 1            | VPOS<br>Touch<br>Connector                           |       | <ul> <li>VPOS Touch cable connector (same connector for MDB and Pulse cables).</li> <li>Note: To disconnect the connector, press the latch (indicated with an arrow) before pulling out the cable.</li> </ul> |
| 2            | External<br>Antenna<br>Adapter<br>(replace<br>image) |       | The External Antenna adapter connects to the<br>board and to the External Antenna that is<br>provided by Nayax.                                                                                               |
| 3            | Sim<br>Housing                                       |       | The SIM socket is opened by pulling up and closed by puling down the socket.                                                                                                    |

#### 3. Test the following payment cards:

- I. Magnetic Card In case of an error, check the Magnetic Head connection to the board Refer to Image 4.
- II. Contact Card & Contactless Card In case of an error, send it to the Nayax Laboratory
- III. In case the speaker is not functional, check the **Speaker Connection** to the board Refer to Image

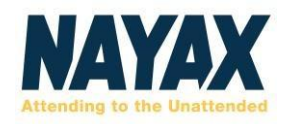

## Appendix 2 - FCC & IC Regulations

This device complies with part 15 of the FCC Rules. The operation is subject to the following two conditions: (1) This device may not cause harmful interference, and (2) this device must accept any interference received, including interference that may cause undesired operation.

Note: This equipment has been tested and found to comply with the limits for a Class B digital device, pursuant to Part 15 of the FCC Rules. These limits are designed to provide reasonable protection against harmful interference in a residential installation. This equipment generates, uses and can radiate radio frequency energy and, if not installed and used in accordance with the instructions, may cause harmful interference to radio communications. However, there is no guarantee that interference will not occur in a particular installation. If this equipment does cause harmful interference to radio or television reception, which can be determined by turning the equipment off and on, the user is encouraged to try to correct the interference by one or more of the following measures:

- + Reorient or relocate the receiving antenna.
- + Increase the separation between the equipment and receiver.
- Connect the equipment into an outlet on a circuit different from that to which the receiver is connected.
- + Consult the dealer or an experienced radio/TV technician for help.

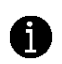

**Note:** The manufacturer is not responsible for any radio or TV interference caused by unauthorized modifications to this equipment. such modifications could void the user's authority to operate this equipment

Changes or modifications not expressly approved by the party responsible for compliance could void the user's authority to operate the equipment.

This device complies with Industry Canada RSS standard(s). Operation is subject to the following two conditions: (1) this device may not cause interference, and (2) this device must accept any interference, including interference that may cause undesired operation of the device.

Le présent appareil est conforme aux CNR d'Industrie Canada applicables aux appareils radio exempts de licence. L'exploitation est autorisée aux deux conditions suivantes:

(1) il ne doit pas produire de brouillage et

(2) l'utilisateur du dispositif doit étre prêt à accepter tout brouillage radioélectrique reçu, même si ce brouillage est susceptible de compromettre le fomctionnement du dispositif.

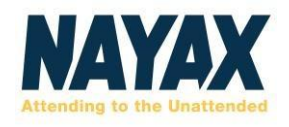

The VPOS Touch IDs are:

+ FCC ID: 2AK6L-VPOST + IC: 10840A-VPOST

The VPOS Touch device is available with two cellular modules. These are the two options:

← Contain FCC ID: RI7LE910NAV2, Contains IC: 5131A LE910SNAV2 ← Contain FCC ID: RI7LE910SVL, Contains IC: 5131A LE910SVL

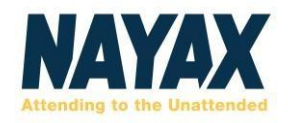

## Safety and Handling Instructions

It is advised to read the manual carefully before attempting to use the device.

#### **Environmental Guidelines**

It is recommended to avoid installing the device in direct sunlight to prevent any risk of burnouts. Make sure not to expose the product to any corrosive gas or liquid. It is important to deploy the device in non-condensing conditions.

#### Warranty and Liability

Thank you for choosing Nayax. Read the Nayax 24 months Limited Warranty Terms and Limitations included in your contract. In the unlikely event that your device needs repair service or for additional information, please contact us at <a href="mailto:support@nayax.com">support@nayax.com</a>.

Your warranty shall be void in case the device is damaged due to vandalism and/or any corrosion issues.

#### **Cleaning Instructions**

You can use a soft, dry cloth for cleaning purposes. In case your device is extremely dirty, use a small amount of alcohol. Make sure not to use organic solvents such as thinner and benzene.